### Baler Downloading and Field Quality Assurance using EzBaler and PQL

This document provides instructions for downloading Balers using the EzBaler program and reviewing the State of Health (SOH) data using PQL. EzBaler is still under development, but at this point it is the best option for downloading data from multiple Balers at one time. Known problems are that it will sometimes fail to connect to a Baler, and that it will hang up if it encounters corrupted data.

This document contains four sections

- Connecting to the Balers
- Downloading SOH data
- Downloading the full data set
- Reviewing SOH data

### **1.** Connecting to the Baler

First, turn off the laptop computer's wireless

| 1              | Location: | EzBaler          |         | ;        |           |
|----------------|-----------|------------------|---------|----------|-----------|
|                | Show:     | Built-in Etherne | e       | \$       |           |
| TCF            | P/IP PPPc | E AppleTalk      | Proxies | Ethernet |           |
| Configure IPv4 | Manuall   | y                |         | \$       |           |
| IP Address     | 192.168   | .0.5             |         |          |           |
| Subnet Mask    | 255.0.0.  | 0                |         |          |           |
| Router         | :         |                  |         |          |           |
| DNS Servers    | :         |                  |         |          |           |
| Search Domains |           |                  |         |          | (Optional |
| IPv6 Address   |           |                  |         |          | ăr.       |
|                | Configu   | re IPv6)         |         |          | 6         |

In the Mac network configuration make sure the location is set to EzBaler

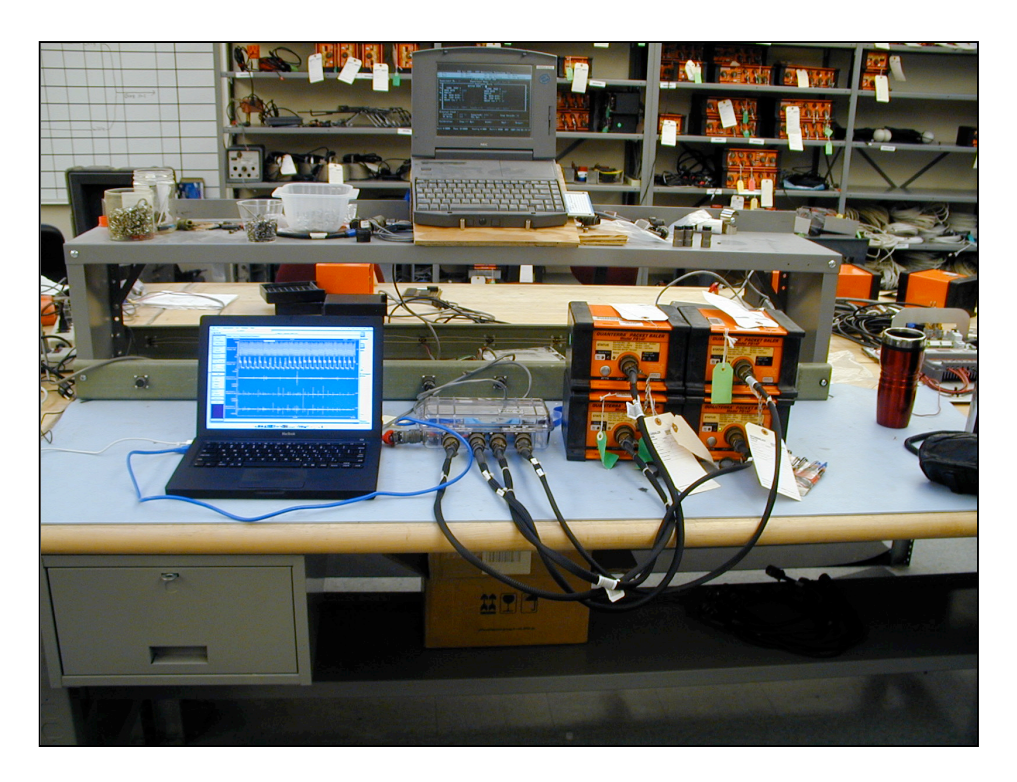

Connect the Balers to the download box and connect the download box to the laptop and power.

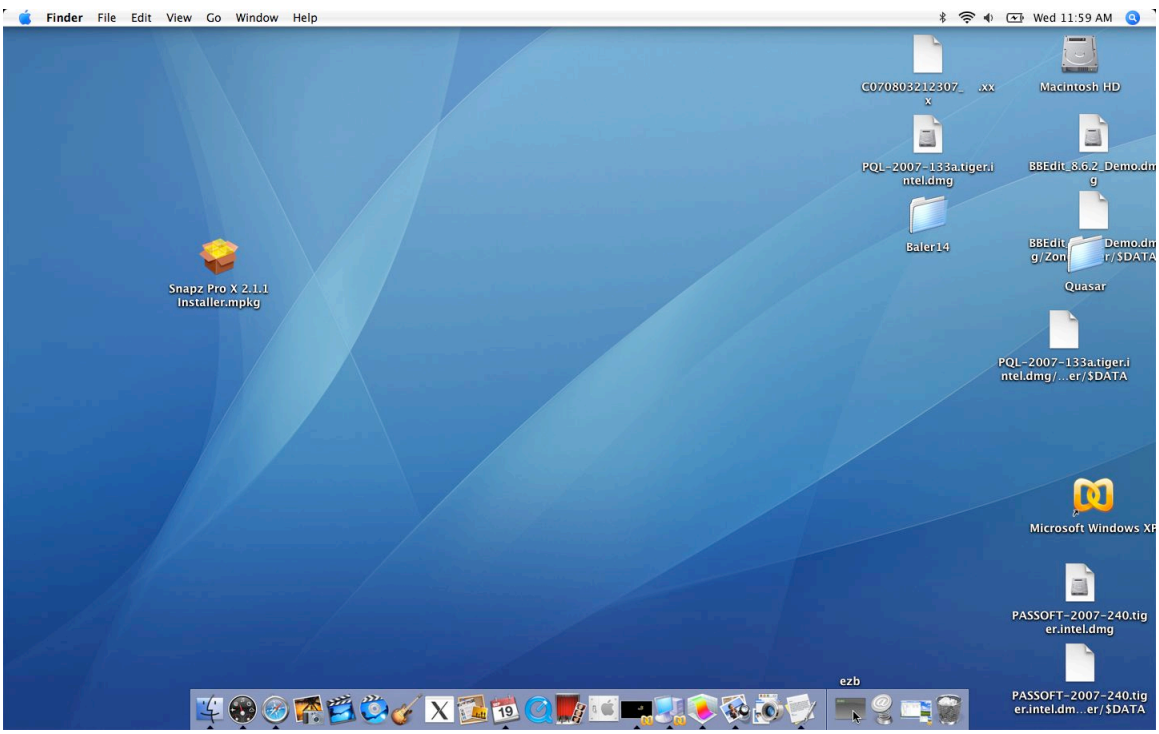

Select the ezb icon from the toolbar OR type ezb in a X-Terminal window's command line.

| $\Theta \Theta \Theta$ |                  |         | X        | Easy Baler Applica | tion - EzBaler |           | k            |              |
|------------------------|------------------|---------|----------|--------------------|----------------|-----------|--------------|--------------|
| <u>File</u> Informatio | m <u>A</u> ction | 5       |          |                    |                |           | 18           | <u>H</u> elp |
|                        |                  |         |          | м                  | lessages       |           |              |              |
|                        |                  |         |          |                    |                |           |              |              |
|                        |                  |         |          |                    |                |           |              |              |
|                        |                  |         |          |                    |                |           |              |              |
|                        |                  |         |          |                    |                |           |              |              |
|                        |                  |         |          | Balers             | s' Informaiton |           |              |              |
|                        | Tag              | Station | Q330 FW  | Datasize           | StartTime      |           | EndTime      |              |
|                        |                  |         |          |                    |                |           |              |              |
|                        |                  |         |          |                    |                |           |              |              |
|                        |                  |         |          |                    |                |           |              |              |
|                        |                  |         |          |                    |                |           |              |              |
|                        |                  |         |          |                    |                |           |              |              |
|                        |                  |         |          |                    |                |           |              |              |
|                        |                  |         |          |                    |                |           |              |              |
|                        |                  |         |          |                    |                |           |              |              |
|                        |                  |         |          |                    |                |           |              |              |
| Select All             |                  |         |          |                    |                |           |              |              |
| Clear All              |                  |         |          |                    |                |           |              |              |
|                        |                  |         |          | 1                  | 1              | 1         |              | 1            |
| Enumerate              | Set              | TagID   | pload FW | Clear Assoc        | Clear Data     | Clear All | Officad Data | Exit         |
|                        |                  |         |          |                    |                |           |              |              |

Select the Enumerate button on the bottom of the EzBaler screen.

Select Start Enum on the bottom of the Enumeration page. Press the ATTN buttons on each of the Balers one at a time, waiting a few seconds between each one, so that they don't all come up at once.

| Internetage                       | Action                              |                                                 |                                      |                                    |                   |                 |  |
|-----------------------------------|-------------------------------------|-------------------------------------------------|--------------------------------------|------------------------------------|-------------------|-----------------|--|
| 17-11-1                           |                                     |                                                 |                                      | Messages                           |                   |                 |  |
| $- \Theta \Theta$                 | )                                   |                                                 | X                                    | Enumeration                        |                   |                 |  |
|                                   |                                     |                                                 | Baler                                | 's' Informaiton                    |                   |                 |  |
| Tag                               | Station                             | Q330 FW                                         | Datasize                             | StartTime                          | EndTi             | me              |  |
|                                   |                                     |                                                 |                                      |                                    |                   |                 |  |
|                                   |                                     |                                                 |                                      |                                    |                   |                 |  |
|                                   |                                     |                                                 |                                      |                                    |                   |                 |  |
|                                   |                                     |                                                 |                                      |                                    |                   |                 |  |
|                                   |                                     |                                                 |                                      |                                    |                   |                 |  |
| Steps: (<br>Total nu              | 1)Click 'Start I<br>mber of baler(: | Enum' btn (2)Hi<br>s) found so far:             | t balers' ATTN b'<br>O               | tns (3)Wait for all stat           | lights to Green S | olid & 4 Blinks |  |
| Steps: (<br>Total nu              | 1)Click 'Start I<br>mber of baler(s | Enum' btn (2)Hi<br>s) found so far:             | t balers' ATTN b<br>0                | tns (3)Wait for all stat           | lights to Green S | olid & 4 Blinks |  |
| Steps: (<br>Total nu              | 1)Click 'Start I<br>mber of baler(s | Enum' btn (2)Hi<br>s) found so far:<br><b>t</b> | t balers' ATTN b'<br>0<br>Start Enur | n Done                             | lights to Green S | olid & 4 Blinks |  |
| Steps: (<br>Total nu              | 1)Click 'Start I<br>mber of baler(s | Enum' btn (2)Hi<br>s) found so far:<br>N        | t balers' ATTN b'<br>0<br>Start Enur | tns (3)Wait for all stat<br>n Done | lights to Green S | olid & 4 Blinks |  |
| Steps: (<br>Total nu<br>lelectron | 1)Click 'Start I<br>mber of baler(s | Enum' btn (2)Hi<br>s) found so far:<br>k        | t balers' ATTN b'<br>0<br>Start Enur | tns (3)Wait for all stat<br>n Done | lights to Green S | olid & 4 Blinks |  |

Wait patiently (or impatiently) while the Balers boot up. Eventually you should see all of the Balers listed on the Enumeration screen. If one or more of the Balers fails to appear on the enumeration screen then try the following in this order.

- 1. Select Done, then Select Enumerate, then select Start Enum, then reboot the problem Baler(s).
- 2. Close the EzBaler program and start over.
- 3. Close the EzBaler program, reboot the computer and start over.

Once all of the Balers have been enumerated select done.

### 2. Downloading SOH data

| $\bigcirc \bigcirc \bigcirc \bigcirc$ |         |                                                                                                    | X                     | Easy Baler Appli          | cation - EzBaler |                      |            |          |              |  |  |
|---------------------------------------|---------|----------------------------------------------------------------------------------------------------|-----------------------|---------------------------|------------------|----------------------|------------|----------|--------------|--|--|
| File Information Act                  | ion     |                                                                                                    |                       |                           |                  |                      |            |          | <u>H</u> elp |  |  |
|                                       |         |                                                                                                    |                       |                           | Messages         |                      |            |          |              |  |  |
| 5521                                  | 12:04   | :49 found                                                                                                | 5537 an               | d set IP wit              | h 192.168.21     | .203                 |            |          |              |  |  |
| 5537<br>5473                          | 12:05   | :57 Enume<br>:57 Enume                                                                                   | rating di<br>rating f | inished by t              | he user          |                      |            |          |              |  |  |
| 5262                                  | 12:05   | 2:05:58 DETECT operation has been finished succesfully<br>2:05:58 All the balers finished the job DETECT |                       |                           |                  |                      |            |          |              |  |  |
|                                       |         |                                                                                                    |                       |                           |                  |                      |            |          |              |  |  |
|                                       |         | Balers' Information                                                                                      |                       |                           |                  |                      |            |          |              |  |  |
|                                       | Tag     | Station                                                                                                  | Q330 FW               | Datasize                  | • StartTime      |                      | EndTime    |          |              |  |  |
|                                       | 5521    | XP-KAKK                                                                                                  | Yes 1.                | 62 7059(M)                | 2006-10-03       | 09:17:35             | 2007-06-13 | 09:31:20 |              |  |  |
|                                       | 5262    | XP-QUHR<br>XP-CHIC                                                                                       | Yes 1.0               | 52 4867(M)<br>52 10204(M) | 2006-09-05       | 18:29:23<br>08:26:43 | 2007-04-17 | 12:14:34 |              |  |  |
|                                       | 5537    | XP-KYRC                                                                                                  | Yes 2.:               | 10 5386(M)                | 2006-10-24       | 14:07:43             | 2007-05-16 | 08:48:30 |              |  |  |
|                                       |         |                                                                                                    |                       |                           |                  |                      |            |          |              |  |  |
|                                       |         |                                                                                                    |                       |                           |                  |                      |            |          |              |  |  |
|                                       |         |                                                                                                    |                       |                           |                  |                      |            |          |              |  |  |
|                                       |         |                                                                                                    |                       |                           |                  |                      |            |          |              |  |  |
|                                       |         |                                                                                                    |                       |                           | I                |                      |            |          |              |  |  |
|                                       |         |                                                                                                    |                       |                           |                  |                      |            |          |              |  |  |
| Select All                            |         |                                                                                                    |                       |                           |                  |                      |            |          |              |  |  |
| Clear All                             |         |                                                                                                    |                       |                           |                  |                      |            |          |              |  |  |
|                                       | 1       |                                                                                                    | (                     |                           |                  | 77                   |            |          |              |  |  |
| Enumerate                             | Set Tag | ID Upl                                                                                                   | oad FW                | Clear Assoc               | Clear Data       | Clear Al             | Offload    | Data     | Exit         |  |  |
|                                       |         |                                                                                                    |                       |                           |                  |                      |            | 100%     |              |  |  |

Record the Baler information on the service sheet, and then select the Balers to be downloaded from the list on the left.

| File Information                     | Antion                     | ( ) · · · · · · · · · · · · · · · · · · |                                                                                                    |                   |                              | ,                                         | contraction and and and and and and and and and an   |                                              |                                                      |                                              |              |
|--------------------------------------|----------------------------|-----------------------------------------|----------------------------------------------------------------------------------------------------|-------------------|------------------------------|-------------------------------------------|------------------------------------------------------|----------------------------------------------|------------------------------------------------------|----------------------------------------------|--------------|
|                                      | Action                     |                                         |                                                                                                    |                   |                              |                                           |                                                      |                                              |                                                      |                                              | <u>H</u> elp |
|                                      | <u>R</u> etriev<br>Retriev | /e All 1<br>/e Hea                      | to a File<br>11th to a File                                                                                                    |                   |                              |                                           | Messages                                             | 0.10.000                                     |                                                      |                                              | - 17         |
| 5521<br>5537<br>5473<br>5262         | 11111                      | 2:05<br>2:05<br>2:05<br>2:05            | 05:57 Enumerating done.<br>05:57 Enumerating finished by the user<br>05:58 DETECT operation has been finished succesfully<br>05:58 All the balers finished the job DETECT |                   |                              |                                           |                                                      |                                              |                                                      |                                              |              |
|                                      |                            |                                         |                                                                                                    |                   |                              | B                                         | alers' Informaiton                                   |                                              |                                                      |                                              |              |
|                                      | T                          | ag                                      | Station                                                                                                    | Q330              | FW                           | Datasize                                  | StartTime                                            |                                              | EndTime                                              |                                              |              |
|                                      | 5555                       | 521<br>473<br>262<br>537                | XP-KAKK<br>XP-QUAR<br>XP-CHIC<br>XP-KYRC                                                                                                    | Yes<br>Yes<br>Yes | 1.62<br>1.62<br>1.62<br>2.10 | 7059(M)<br>4867(M)<br>10204(M)<br>5386(M) | 2006-10-03<br>2006-09-05<br>2006-09-05<br>2006-10-24 | 09:17:35<br>18:29:23<br>08:26:43<br>14:07:43 | 2007-06-13<br>2007-04-17<br>2007-04-18<br>2007-05-16 | 09:31:20<br>09:08:24<br>12:14:34<br>08:48:30 |              |
| Select All<br>Clear All<br>Enumerate |                            | et Tag                                  | ID Upl                                                                                                    | oad FW            |                              | Clear Assoc                               | Clear Data                                           | Clear Al                                     | Offload                                              | Data                                         | Exit         |

From the action menu select Retrieve Health to a File. This will download state of health information such as power and temperature and will also download the 1 sample per second seismic data (LH?).

| 000                          |                                                                                  | D                                                                         | Easy Baler Application                                                                    | - EzBaler                                         |          |                                                                                          | 3            |
|------------------------------|----------------------------------------------------------------------------------|---------------------------------------------------------------------------|-------------------------------------------------------------------------------------------|---------------------------------------------------|----------|------------------------------------------------------------------------------------------|--------------|
| File Information Act         | tion                                                                             |                                                                           |                                                                                           |                                                   |          |                                                                                          | <u>H</u> elp |
|                              |                                                                                  |                                                                           | М                                                                                         | essages                                           |          |                                                                                          | 1            |
| 5521<br>5537<br>5473<br>5262 | 12:04:49 f<br>12:05:57 E<br>12:05:57 E<br>12:05:58 E<br>12:05:58 f<br>12:05:58 f | 'ound 5537 a<br>Inumerating<br>Inumerating<br>DETECT opera<br>NI the bale | nd set IP with 19<br>done.<br>finished by the u<br>tion has been fin<br>rs finished the j | 2.168.21.203<br>ser<br>ished succesf<br>ob DETECT | ully     |                                                                                          |              |
|                              |                                                                                  | \varTheta 🔿 🔿 🕅 Ple                                                       | ase select a directory to                                                                 | save the data                                     |          |                                                                                          |              |
|                              | Tag Stat                                                                         | Directory:                                                                | /data/service0/sohd                                                                       | ata —                                             | £        | EndTime                                                                                  |              |
| 7                            | 5521 XP-+<br>5473 XP-(<br>5262 XP-(<br>5537 XP-+                                 | Selection: //data                                                         | /service0/sohdata                                                                         |                                                   |          | 2007-06-13 09:31:20<br>2007-04-17 09:08:24<br>2007-04-18 12:14:34<br>2007-05-16 08:48:30 |              |
| Select All<br>Clear All      |                                                                                  |                                                                           |                                                                                           |                                                   |          |                                                                                          |              |
| Enumerate                    | Set TagID                                                                        | Upload FW                                                                 | Clear Assoc                                                                               | Clear Data                                        | Clear Al | I Offload Data Ex                                                                        | ;it          |
|                              |                                                                                  |                                                                           |                                                                                           |                                                   |          | 100%                                                                                     |              |

Select the directory data are to be downloaded to, such as the soldata directory for the current service run

| Tile Information Acti | <b>o</b> n |                        |              | X Eas            | y Baler Applica          | tion - EzBaler               |                    |            |          | Hole         |
|-----------------------|------------|------------------------|--------------|------------------|--------------------------|------------------------------|--------------------|------------|----------|--------------|
| jie jinormauon Acu    | UII        |                        |              |                  |                          |                              |                    |            |          | <u>u</u> eih |
|                       |            |                        |              |                  |                          | Messages                     |                    |            |          |              |
| 5521 A                | 12:15      | :10 Baler<br>:10 Baler | 5537<br>5473 | : load<br>: load | ing the 14<br>ing the 15 | 36(/15951)tH<br>48(/17208)tH | n block<br>n block |            |          |              |
| 5473                  | 12:15      | :10 Baler<br>:11 Baler | 5521         | : load<br>: load | ing the 14               | 48(/20709)tH<br>78(/21303)tH | n block<br>n block |            |          |              |
| 5262                  | 12:15      | :12 Baler              | 5537         | : load           | ing the 15:              | 15(/15951)tH                 | n block            |            |          |              |
|                       |            |                        |              |                  |                          |                              |                    |            |          |              |
|                       |            |                        |              |                  | Ba                       | lers' Informaiton            |                    |            |          |              |
|                       | Tag        | Station                | Q330         | FW               | Datasize                 | StartTime                    |                    | EndTime    |          |              |
|                       | 5521       | XP-KAKK                | Yes          | 1.62             | 7059(M)                  | 2006-10-03                   | 09:17:35           | 2007-06-13 | 09:31:20 |              |
|                       | 5262       | XP-CHIC                | Yes          | 1.62             | 10204(M)                 | 2008-09-05                   | 08:26:43           | 2007-04-17 | 12:14:34 |              |
|                       | 5537       | XP-KYRC                | Yes          | 2.10             | 5386(M)                  | 2006-10-24                   | 14:07:43           | 2007-05-16 | 08:48:30 |              |
|                       |            |                        |              |                  |                          |                              |                    |            |          |              |
|                       |            |                        |              |                  |                          |                              |                    |            |          |              |
|                       |            |                        |              |                  |                          |                              |                    |            |          |              |
|                       |            |                        |              |                  |                          |                              |                    |            |          |              |
|                       |            |                        |              |                  |                          | Ť                            |                    |            |          |              |
| 7                     |            |                        |              |                  |                          | Ţ                            |                    |            |          |              |
| Salaat All            |            |                        |              |                  |                          |                              |                    |            |          |              |
|                       |            |                        |              |                  |                          |                              |                    |            |          |              |
| Clear All             | J          |                        |              |                  |                          |                              |                    |            |          |              |
| Enumerate             | Set Tag    | ID Upl                 | oad FW       | (                | lear Assoc               | Clear Data                   | Clear Al           | I Officad  | Data E   | xit          |
|                       |            |                        |              |                  |                          |                              |                    |            |          |              |

Verify, in the message box, that all of the Balers are downloading. The status bar in the lower right corner indicates the progress of the slowest Baler.

| 000                          |                                                    | 🔀 Easy Baler Appl                                                                                                    | cation – EzBaler                                                                                                    |                                  |  |  |  |  |
|------------------------------|----------------------------------------------------|----------------------------------------------------------------------------------------------------|----------------------------------------------------------------------------------------------------|----------------------------------|--|--|--|--|
| le <u>I</u> nformation (     | Action                                             |                                                                                                    |                                                                                                    | Help                             |  |  |  |  |
|                              |                                                    |                                                                                                    | Messages                                                                                                    |                                  |  |  |  |  |
| 5521<br>5537<br>5473<br>5262 | 12:22<br>12:22<br>12:22<br>12:22<br>12:22<br>12:22 | 12:22:07 Baler 5262: loading the 20930/21303/th block<br>12:22:07 Baler 5262: loading the 21201//21303/th block<br>12:22:08 Baler 5262: loading the 21208//21303/th block<br>12:22:09 S262 Retrieve Health Data operation has been finished succesfully<br>12:22:09 All the balers finished the job Retrieve Health Data |                                                                                                    |                                  |  |  |  |  |
|                              |                                                    |                                                                                                    | Balers' Informaiton                                                                                                    |                                  |  |  |  |  |
|                              | Tag                                                | Station Q330 FW Datasize                                                                                                    | e StartTime EndTime                                                                                                    |                                  |  |  |  |  |
|                              | 5521<br>5473<br>5262<br>5537                       | XP-KAKK         Yes         1.62         7059(M)           XP-QUAR         Yes         1.62         4867(M)           XP-CHIC         Yes         1.62         10204(M)           XP-KYRC         Yes         2.10         5386(M)                                                                                       | 2006-10-03 09:17:35 2007-06-13 09:<br>2006-09-05 18:29:23 2007-04-17 09:<br>2006-09-05 08:26:43 2007-04-18 12:<br>2006-10-24 14:07:43 2007-05-16 08: | 31:20<br>08:24<br>14:34<br>48:30 |  |  |  |  |
| 000                          | 1 1.1.                                             | P. C. C. C. C. C. C. C. C. C. C. C. C. C.                                                                                                    | Macintosh HD                                                                                                    |                                  |  |  |  |  |
|                              | 88 🔳 🚥                                             |                                                                                                    | Q                                                                                                    |                                  |  |  |  |  |
|                              |                                                    | Name                                                                                                    | Date Modified                                                                                                    | Size Kind                        |  |  |  |  |
| Net Net                      | work 🚔                                             | Applications                                                                                                    | Sep 17, 2007, 12:03 PM                                                                                                    | Fold                             |  |  |  |  |
|                              | interin UD                                         | 🔻 🧊 data                                                                                                    | Today, 12:37 PM                                                                                                    | Fold                             |  |  |  |  |
| Midd                         | Lintosh HD                                         | 🔻 📁 service0                                                                                                    | Today, 12:37 PM                                                                                                    | Fold                             |  |  |  |  |
|                              |                                                    | 🕨 📁 📁 fulldata                                                                                                    | Today, 12:12 PM                                                                                                    | Fold                             |  |  |  |  |
| Des                          | ktop                                               | 🔻 📁 sohdata                                                                                                    | Today, 12:14 PM                                                                                                    | Fold                             |  |  |  |  |
| A.                           | 10                                                 | XPCHIC060905.SOH                                                                                                    | Today, 12:22 PM                                                                                                    | 166.4 MB Doc                     |  |  |  |  |
| Se 🍄 mdi                     | fort                                               | XPKAKK061003.SOH                                                                                                    | Today, 12:21 PM                                                                                                    | 161.8 MB Doc                     |  |  |  |  |
|                              |                                                    | XPKYRC061024.SOH                                                                                                    | Today, 12:20 PM                                                                                                    | 124.6 MB Doc                     |  |  |  |  |
| App                          | olications                                         | XPQUAR060905.SOH                                                                                                    | Today, 12:19 PM                                                                                                    | 134.4 MB Doc                     |  |  |  |  |
|                              |                                                    | Library                                                                                                    | Sep 11, 2007, 3:31 PM                                                                                                    | Fold                             |  |  |  |  |
| Enu Doc                      | uments                                             | mike                                                                                                    | Sep 12, 2007, 3:31 PM                                                                                                    | Fold                             |  |  |  |  |
| ann                          |                                                    | ▶ C opt                                                                                                    | Aug 21, 2007, 8:51 AM                                                                                                    | Fold                             |  |  |  |  |
| Mov                          | vies                                               | System                                                                                                    | May 15, 2007, 10:16 AM                                                                                                    | Fold                             |  |  |  |  |
| 2                            |                                                    | User Guides And Information                                                                                                    | May 15, 2007, 5:51 PM                                                                                                    | 4 KB Alia                        |  |  |  |  |
| 🔮 Mus                        | sic                                                | ▶ 🗊 Users                                                                                                    | Sep 12, 2007, 4:59 PM                                                                                                    | Fold                             |  |  |  |  |
| Pict                         | ures                                               |                                                                                                    |                                                                                                    |                                  |  |  |  |  |
| ezh                          |                                                    |                                                                                                    |                                                                                                    |                                  |  |  |  |  |
|                              | -                                                  | 6                                                                                                    |                                                                                                    |                                  |  |  |  |  |
|                              |                                                    | 15 item                                                                                                    | 154 64 CB available                                                                                                    |                                  |  |  |  |  |

When all of the Balers have finished downloading verify in a finder window that all the files have been downloaded. The file sizes should be 30 to 60 times smaller than the full data set.

# **3.** Downloading the Full Data set

| $\Theta \Theta \Theta$       |                                                                                        | 🔀 Easy Baler Applica                                                                                                 | tion – EzBaler                                                                                              |                                                                                          |
|------------------------------|----------------------------------------------------------------------------------------|----------------------------------------------------------------------------------------------------|----------------------------------------------------------------------------------------------------|------------------------------------------------------------------------------------------|
| File Information             | n <u>A</u> ction                                                                       |                                                                                                    |                                                                                                    | <u>H</u> elp                                                                             |
| 5521<br>5537<br>5473<br>5252 | 12:30:46 start<br>12:31:46 Baler<br>12:32:02 Baler<br>12:32:39 Baler<br>12:33:14 Baler | downloading for 5537<br>5473: loading the 31<br>5537: loading the 34<br>5473: loading the 36<br>5537: loading the 68 | Messages<br>,<br>14(/623008)th block<br>146(/689477)th block<br>29//623008)th block<br>193(/689477)th block |                                                                                          |
|                              |                                                                                        | Balen                                                                                                    | s' Informaiton                                                                                              |                                                                                          |
|                              | Tag Station                                                                            | Q330 FW Datasize                                                                                                    | StartTime                                                                                                   | EndTime                                                                                  |
| V                            | 5521 XP-KAKK<br>5473 XP-QUAR<br>5262 XP-CHIC<br>5537 XP-KYRC                           | Yes 1.62 7059(M)<br>Yes 1.62 4867(M)<br>Yes 1.62 10204(M)<br>Yes 2.10 5386(M)                                        | 2006-10-03 09:17:35<br>2006-09-05 18:29:23<br>2006-09-05 08:26:43<br>2006-10-24 14:07:43                    | 2007-06-13 09:31:20<br>2007-04-17 09:08:24<br>2007-04-18 12:14:34<br>2007-05-16 08:48:30 |
| Select All<br>Clear All      |                                                                                        |                                                                                                    |                                                                                                    |                                                                                          |
| Enumerate                    | Set TagID U                                                                            | pload FW Clear Assoc                                                                                                 | Clear Data Clear All                                                                                        | Offload Data Exit                                                                        |
|                              |                                                                                        |                                                                                                    |                                                                                                    | 1%                                                                                       |

To download the full data set select the Balers to be downloaded from the list on the left.

| $\Theta \Theta \Theta$       |                                                 |                                                               |                                              | X Easy                               | Baler Applicat                                                     | ion - EzBaler                                                                |                                                          |                                                      |                                              |
|------------------------------|-------------------------------------------------|---------------------------------------------------------------|----------------------------------------------|--------------------------------------|--------------------------------------------------------------------|------------------------------------------------------------------------------|----------------------------------------------------------|------------------------------------------------------|----------------------------------------------|
| <u>File</u> Informatio       | n <u>A</u> ction                                |                                                               |                                              |                                      |                                                                    |                                                                              |                                                          |                                                      | <u>H</u> elp                                 |
|                              | Retriev                                         | e All to a File                                               |                                              |                                      | м                                                                  | essages                                                                      |                                                          |                                                      |                                              |
| 5521<br>5537<br>5473<br>5262 | Retriev<br>12:32:<br>12:32:<br>12:33:<br>12:33: | e Health to a<br>02 Baler<br>39 Baler<br>14 Baler<br>34 Baler | File<br>5537 :<br>5473 :<br>5537 :<br>5473 : | load<br>load<br>load<br>load<br>load | ing the 31<br>ing the 34<br>ing the 62<br>ing the 68<br>ing the 93 | 14(/623008)†<br>46(/689477)†<br>29(/623008)†<br>93(/689477)†<br>44(/623008)† | th block<br>th block<br>th block<br>th block<br>th block |                                                      |                                              |
|                              |                                                 |                                                               |                                              |                                      | Balers                                                             | ' Informaiton                                                                |                                                          |                                                      |                                              |
|                              | Tag                                             | Station                                                       | Q330                                         | FW                                   | Datasize                                                           | StartTime                                                                    |                                                          | EndTime                                              |                                              |
| Select all                   | 5521<br>5473<br>5262<br>5537                    | XP-KAKK<br>XP-QUAR<br>XP-CHIC<br>XP-KYRC                      | Yes<br>Yes<br>Yes<br>Yes                     | 1.62<br>1.62<br>1.62<br>2.10         | 7059(M)<br>4867(M)<br>10204(M)<br>5386(M)                          | 2006-10-03<br>2006-09-05<br>2006-09-05<br>2006-10-24                         | 09:17:35<br>18:29:23<br>08:26:43<br>14:07:43             | 2007-06-13<br>2007-04-17<br>2007-04-18<br>2007-05-16 | 09:31:2C<br>09:08:24<br>12:14:32<br>08:48:3C |
| Clear All                    |                                                 |                                                               |                                              |                                      |                                                                    |                                                                              |                                                          |                                                      |                                              |
| Enumerate                    | Set Ta                                          | agIDU                                                         | pload FW                                     |                                      | lear Assoc                                                         | Clear Data                                                                   | Clear All                                                | Offload Data                                         | Exit                                         |
| Retrieve All Data            |                                                 |                                                               |                                              |                                      |                                                                    |                                                                              |                                                          | 1                                                    | 1%                                           |

In the Action menu select Retrieve All to a File.

| 000                            |                                                                    |                                                                    | 🔀 Easy Baler Applic                                                                         | ation - EzBaler                                                              |                                           |                                   |                                                                                          |
|--------------------------------|--------------------------------------------------------------------|--------------------------------------------------------------------|---------------------------------------------------------------------------------------------|------------------------------------------------------------------------------|-------------------------------------------|-----------------------------------|------------------------------------------------------------------------------------------|
| <u>File</u> Information        | n <u>A</u> ction                                                   |                                                                    |                                                                                             |                                                                              |                                           |                                   | <u>H</u> elp                                                                             |
|                                |                                                                    |                                                                    |                                                                                             | Messages                                                                     |                                           |                                   |                                                                                          |
| 5521 A<br>5537<br>5473<br>5262 | 12:32:39 E<br>12:33:14 E<br>12:33:34 E<br>12:34:24 E<br>12:34:28 E | 3aler 5473<br>3aler 5537<br>3aler 5473<br>3aler 5537<br>3aler 5473 | : loading the 6<br>: loading the 6<br>: loading the 9<br>: loading the 1<br>: loading the 1 | 229(/623008)<br>893(/689477)<br>344(/623008)<br>0341(/689477<br>2459(/623008 | th bl<br>th bl<br>th bl<br>)th b<br>)th b | ock<br>ock<br>ock<br>lock<br>lock |                                                                                          |
|                                |                                                                    | $\Theta \odot \odot \mathbf{X}$                                    | Please select a directo                                                                     | ory to save the da                                                           | ata                                       |                                   |                                                                                          |
|                                | Tag Sta                                                            | Directory:                                                         | /data/servicel                                                                              | )/fulldata                                                                   | -1                                        | £                                 | EndTime                                                                                  |
| Ĩ                              | 5521 XP-<br>5473 XP-<br>5262 XP-<br>5537 XP-                       | Selection: //d                                                     | ata/service0/fulidata                                                                       |                                                                              | <u>O</u><br><u>C</u> ant                  |                                   | 2007-06-13 09:31:20<br>2007-04-17 09:08:24<br>2007-04-18 12:14:34<br>2007-05-16 08:48:30 |
| Select All                     |                                                                    |                                                                    |                                                                                             |                                                                              |                                           |                                   |                                                                                          |
| Clear All                      |                                                                    |                                                                    |                                                                                             |                                                                              |                                           |                                   |                                                                                          |
| Enumerate                      | Set TagID                                                          | Upload F                                                           | V Clear Assoc                                                                               | Clear Data                                                                   | Clea                                      | r All                             | Offload Data Exit                                                                        |

Create and Select the fulldata directory for the current service run.

| 000                                  |                                                                                        | X Easy                                                              | Baler Applicat                                                              | ion - EzBaler                                                           |                                              |                                                      |                                              |
|--------------------------------------|----------------------------------------------------------------------------------------|---------------------------------------------------------------------|-----------------------------------------------------------------------------|-------------------------------------------------------------------------|----------------------------------------------|------------------------------------------------------|----------------------------------------------|
| <u>File</u> Information              | n <u>A</u> ction                                                                       |                                                                     |                                                                             |                                                                         |                                              |                                                      | <u>H</u> elp                                 |
| 5521<br>5537<br>5473<br>5262         | 12:30:46 start<br>12:31:46 Baler<br>12:32:02 Baler<br>12:32:39 Baler<br>12:33:14 Baler | downloading<br>5473: load<br>5537: load<br>5473: load<br>5537: load | M<br>g for 5537<br>ing the 311<br>ing the 344<br>ing the 622<br>ing the 689 | essages<br>14(/623008)t<br>46(/689477)t<br>29(/623008)t<br>93(/689477)t | ch block<br>ch block<br>ch block<br>ch block |                                                      |                                              |
|                                      |                                                                                        |                                                                     | Balers                                                                      | ' Informaiton                                                           |                                              |                                                      |                                              |
|                                      | Tag Station                                                                            | Q330 FW                                                             | Datasize                                                                    | StartTime                                                               |                                              | EndTime                                              |                                              |
| -                                    | 5521 XP-KAKK<br>5473 XP-QUAR<br>5262 XP-CHIC<br>5537 XP-KYRC                           | Yes 1.62<br>Yes 1.62<br>Yes 1.62<br>Yes 2.10                        | 7059(M)<br>4867(M)<br>10204(M)<br>5386(M)                                   | 2006-10-03<br>2006-09-05<br>2006-09-05<br>2006-10-24                    | 09:17:35<br>18:29:23<br>08:26:43<br>14:07:43 | 2007-06-13<br>2007-04-17<br>2007-04-18<br>2007-05-16 | 09:31:20<br>09:08:24<br>12:14:34<br>08:48:30 |
| Select All<br>Clear All<br>Enumerate | Set TagID U                                                                            | pload FW                                                            | lear Assoc                                                                  | Clear Data                                                              | Clear All                                    | Offload Data                                         | Exit                                         |

In the message box verify that all the selected Balers are downloading.

| File       information       Action       Messages                5531             5537             1,531             5537             1,531             5537             1,531             5537             1,531             5537             1,531             5537             1,531             5537             1,531             5537             1,531             5537             1,531             5537             1,531             5537             1,531             5537             1,531             5537             1,531             5537             1,531             5537             1,531             5537             1,531             5537             1,531             5537             1,531             5537             1,531             5537             1,531             5537             1,532             5537             1,532             5537             1,532             511             1,52             512             512                                                                                                    | 000                                                                                                    |                                                                                       | 🔀 Easy Baler Appli                                                                                                    | cation – EzBaler                                                                                                    |                                                      |                                              |  |  |  |  |
|----------------------------------------------------------------------------------------------------|----------------------------------------------------------------------------------------------------|---------------------------------------------------------------------------------------|----------------------------------------------------------------------------------------------------|----------------------------------------------------------------------------------------------------|------------------------------------------------------|----------------------------------------------|--|--|--|--|
| Messages           5537         16:22:39 Baler 5537: loading the 679164/6894771th block<br>16:24:59 Baler 5537: loading the 686059/6894771th block<br>16:24:59 Baler 5537: loading the 686059/6894771th block<br>16:26:12 5537 Retrieve All operation has been finished succesfully<br>16:26:12 All the balers finished the job Retrieve All         Image: Station 0300 FM           5262         5237 Machine         EndTime         EndTime           5241         XP=VARK         Yes 1.62         7059(M)         2006-10-03         09:17:35         2007-06-13         09:31:20           5241         XP=VARK         Yes 1.62         7059(M)         2006-0-03         08:12:43         2007-04-13         12:14:34           5537         XP=VARK         Yes 1.62         7059(M)         2006-0-0-24         14:12:14:34         5537           5537         XP=KYRC         Yes 2.10         5386(M)         2006-0-0-24         14:107:43         2007-04-18         12:14:34           5537         XP=KYRC         Yes 2.10         5386(M)         2006-10-24         14:107:43         2007-05-16         8:48:30           Image: Image: Ima                                                                                                    | File Information A                                                                                                    | ction                                                                                 |                                                                                                    |                                                                                                    |                                                      | <u>H</u> el                                  |  |  |  |  |
| 5531<br>5337<br>5337       16:22:39 Baler 5537: Loading the 679164/6894771th block<br>16:23151 Baler 5537: Loading the 588059/(689477)th block<br>16:24:39 Baler 5537: Loading the 588059/(689477)th block<br>16:26:12 Si37 Retrieve All operation has been finished succesfully<br>16:26:12 All the balers finished the job Retrieve All<br>16:26:12 All the balers finished the job Retrieve All<br>16:26:12 All the balers finished the job Retrieve All<br>16:26:12 All the balers finished the job Retrieve All<br>16:26:12 All the balers finished the job Retrieve All<br>16:26:12 All the balers finished the job Retrieve All<br>16:26:12 All the balers finished the job Retrieve All<br>16:26:12 All the balers finished the job Retrieve All<br>16:26:12 All the balers finished the job Retrieve All<br>16:26:12 All the balers finished the job Retrieve All<br>10:26:473 XP-QUAR Yes 1.62 (A657(M) 2006-0-0-05 (16:23):23 2007-04-17 09:08:24<br>5537 XP-KYRC Yes 2.10 5386(M) 2006-0-0-24 14:07:43 2007-05-16 08:48:30         Station<br>5537 XP-KYRC Yes 2.10 5386(M) 2006-0-0-24 14:07:43 2007-05-16 08:48:30         Macintosh HD<br>17<br>Macintosh HD<br>17<br>Macintosh HD<br>17<br>Movies<br>17<br>Movies<br>17<br>Mo |                                                                                                    | Messages                                                                              |                                                                                                    |                                                                                                    |                                                      |                                              |  |  |  |  |
| Balers' Information           Tag         Station         Q330         FW         Datasize         Startific         EndTime           5521         XP-KAKK         Yes         1.62         7059(M)         2006-10-03         09:17:35         2007-04-17         09:00:24           5523         XP-CHIKK         Yes         1.62         4657(M)         2006-09-05         08:29:23         2007-04-17         09:00:24           5262         XP-CHIC         Yes         1.62         10204(M)         2006-09-05         08:26:43         2007-04-18         12:14:34           5537         XP-KYRC         Yes         1.62         10204(M)         2006-10-24         14:07:43         2007-05-16         08:48:30           5537         XP-KYRC Yes         2.10         5386(M)         2006-10-24         14:07:43         2007-05-16         08:48:30           Station         XPKYRC061024.ALL         Today, 4:26 PM         5.26 GB         Document           Macintosh HD         XPQUAR06090 ALL         Today, 3:35 PM         4.75 GB         Document           Movies         Music         Yeu         Noise         Noise         Noise         Noise         Noise           eb         1/2 calerand 144.8.68                                                                                                    | 5521<br>5537<br>5473<br>5262                                                                                                    | 16:22:39 Baler<br>16:23:51 Baler<br>16:24:59 Baler<br>16:26:12 5537<br>16:26:12 All t | > 5537: loading the 6<br>> 5537: loading the 6<br>> 5537: loading the 6<br>Retrieve All operati<br>the balers finished t | 79164(/689477)th bloc<br>82612(/689477)th bloc<br>86059(/689477)th bloc<br>on has been finished<br>he job Retrieve All | k<br>k<br>k<br>succesfully                           |                                              |  |  |  |  |
| Tag         Station         Q330         FW         Datasize         StartTime         EndTime           5521         XP=KARK         Yes         1.62         7059(M)         2006-0-0.03         09:17:35         2007-06-13         09:31:20           5473         XP=QUAR         Yes         1.62         4667(M)         2006-09-05         08:26:43         2007-04-17         09:31:20           5523         XP=QUAR         Yes         1.62         10204(M)         2006-09-05         08:26:43         2007-04-17         09:31:20           5527         XP=CHRL         Yes         1.62         10204(M)         2006-09-05         08:26:43         2007-05-16         08:48:30           5537         XP=KYRC         Yes         2.10         5386(M)         2006-10-24         14:07:43         2007-05-16         08:48:30           Sis         Im         Ame         Date Modified         Size         Kind           Name         Date Modified         Size         Kind           XPKYRC061024.ALL         Today, 4:26 PM         5.26 GB         Document           Macintosh HD         Macintosh HD         Size         Name         4.75 GB         Document           Movies         Music                                                                                                    |                                                                                                    |                                                                                       | E                                                                                                    | alers' Informaiton                                                                                                    |                                                      |                                              |  |  |  |  |
| 5521       XPKYRK       Yes       1.62       7059(M)       2006-00-03       99:17:35       2007-06-13       09:31:20         5525       XP-QUAR       Yes       1.62       4657(M)       2006-09-05       08:26:43       2007-04-13       81:21:24         5262       XP-CHID       Yes       1.62       10204(M)       2006-09-05       08:26:43       2007-04-18       12:14:34         5537       XP-KYRC       Yes       2.10       5386(M)       2006-10-24       14:07:43       2007-05-16       08:48:30         Image: State State                                                                                                    |                                                                                                    | Tag Station                                                                           | Q330 FW Datasize                                                                                                    | StartTime                                                                                                    | EndTime                                              |                                              |  |  |  |  |
| Image: State of the state of the state                                                                                                    |                                                                                                    | 5521 XP-KAKK<br>5473 XP-QUAR<br>5262 XP-CHIC<br>5537 XP-KYRC                          | Yes 1.62 7059(M)<br>Yes 1.62 4867(M)<br>Yes 1.62 10204(M)<br>Yes 2.10 5386(M)                                            | 2006-10-03 09:17:35<br>2006-09-05 18:29:23<br>2006-09-05 08:26:43<br>2006-10-24 14:07:43                               | 2007-06-13<br>2007-04-17<br>2007-04-18<br>2007-05-16 | 09:31:20<br>09:08:24<br>12:14:34<br>08:48:30 |  |  |  |  |
| Image: State of the state of the state                                                                                                    | 000                                                                                                    |                                                                                       | 🚺 full                                                                                                    | data                                                                                                    |                                                      |                                              |  |  |  |  |
| Name       Date Modified       Size       Kind         MacIntosh HD       XPKYRC061024.ALL       Today, 4:26 PM       5.26 GB       Document         MacIntosh HD       XPQUAR06090 ALL       Today, 3:35 PM       4.75 GB       Document         MacIntosh HD       MacIntosh HD       Today, 3:35 PM       4.775 GB       Document         MacIntosh HD       Movies       Macintosh       Movies       Vision       Vision       Vision         Movies       Music       Pictures       eb       Pictures       Vision       Vision       Vision       Vision                                                                                                    |                                                                                                    |                                                                                       | -                                                                                                    | (                                                                                                    | 2                                                    |                                              |  |  |  |  |
| Network       XPKYRC061024.ALL       Today, 4:26 PM       5.26 GB       Document         MacIntosh HD       XPQUAR060900 ALL       Today, 3:35 PM       4.75 GB       Document         Image: Desktop       Image: Desktop       Image: Desktop       Image: Desktop       Image: Desktop       Image: Desktop         Image: Desktop       Image: Desktop       Image: Desktop       Image: Desktop       Image: Desktop       Image: Desktop         Image: Desktop       Image: Desktop       Image: Desktop       Image: Desktop       Image: Desktop       Image: Desktop         Image: Desktop       Image: Desktop       Image: Desktop       Image: Desktop       Image: Desktop       Image: Desktop         Image: Desktop       Image: Desktop       Image: Desktop       Image: Desktop       Image: Desktop       Image: Desktop       Image: Desktop         Image: Desktop       Image: Desktop       Image: Desktop       Image: Desktop       Image: Desktop       Image: Desktop       Image: Desktop         Image: Desktop       Image: Desktop       Image: Desktop       Image: Desktop       Image: Desktop       Image: Desktop       Image: Desktop         Image: Desktop       Image: Desktop       Image: Desktop       Image: Desktop       Image: Desktop       Image: Desktop       Image: Desktop       Image: Desktop<                                                                                                    |                                                                                                    | Name                                                                                  |                                                                                                    | Date Modified                                                                                                    | Size                                                 | Kind                                         |  |  |  |  |
| Macintosh HD     Idday, 3:35 PM     4.75 LS     Document:       Image: Desktop     Idday, 3:35 PM     4.75 LS     Document:       Image: Desktop     Idday, 3:35 PM     4.75 LS     Document:       Image: Desktop     Idday, 3:35 PM     4.75 LS     Document:       Image: Desktop     Idday, 3:35 PM     4.75 LS     Document:       Image: Desktop     Idday, 3:35 PM     4.75 LS     Document:       Image: Desktop     Idday, 3:35 PM     4.75 LS     Document:       Image: Desktop     Idday, 3:35 PM     4.75 LS     Document:       Image: Desktop     Image: Desktop     Image: Desktop     4.75 LS       Image: Desktop     Image: Desktop     Image: Desktop     Image: Desktop       Image: Desktop     Image: Desktop     Image: Desktop     Image: Desktop       Image: Desktop     Image: Desktop     Image: Desktop     Image: Desktop       Image: Desktop     Image: Desktop     Image: Desktop     Image: Desktop       Image: Desktop     Image: Desktop     Image: Desktop     Image: Desktop       Image: Desktop     Image: Desktop     Image: Desktop     Image: Desktop       Image: Desktop     Image: Desktop     Image: Desktop     Image: Desktop       Image: Desktop     Image: Desktop     Image: Desktop     Image: Desktop <td>Network</td> <td>XPKYRC061</td> <td>024.ALL</td> <td>Today, 4:26 PM</td> <td>5.26 GB</td> <td>Document</td>                                                                                                    | Network                                                                                                    | XPKYRC061                                                                             | 024.ALL                                                                                                    | Today, 4:26 PM                                                                                                    | 5.26 GB                                              | Document                                     |  |  |  |  |
| ) 4 >                                                                                                    | Macintosh HD  Construction  Market  Market  Ma |                                                                                       | *                                                                                                    |                                                                                                    |                                                      |                                              |  |  |  |  |
| L OL C FAIACTAC 1/1/ V L V 3V3U3DIA                                                                                                    | -                                                                                                    | •                                                                                     | 1.63.00004.444                                                                                                    | a ca webb                                                                                                    | ******                                               | )) + >                                       |  |  |  |  |

After the download is complete verify that the sizes of the downloaded files are about the same as the Datasize shown in EzBaler

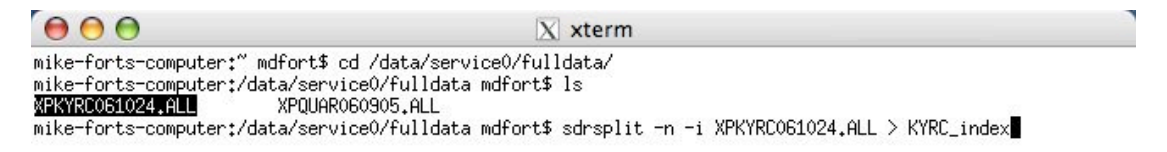

Open an Xterm terminal window and run sdrsplit on  $\underline{L}$  each of the data files using the -n option (no data files created), and the -i option (output an index). Redirect the output of sdrsplit to an index file for that station.

| \varTheta 🔿 🖨 🗋 KYRC_index                                                                                                    |
|----------------------------------------------------------------------------------------------------|
| KYRC LOG: rate=0 (2006.297 08:13:56.6400 to 2007.136 02:47:28.5000) : 4423019 points, -0.0 msec correction, (min,max,max_step = -0.0,0.0,0.0 msec)                     |
| KYRC VPB: rate=-10 (2006.297 08:08:13.9999 to 2007.136 02:48:23.9999) : 1760492 points, 14900.0 msec correction, (min,max,max_step = 0.0,14900.0,14900.0 msec)         |
| KYRC YMV: rate=-10 (2006.297 08:08:09.9999 to 2007.136 02:48:29.9999) : 1760493 points, 14900.0 msec correction, (min,max,max_step = 0.0,14900.0,14900.0 msec)         |
| KYRC VMW: rate=-10 (2006.297 08:08:09.9999 to 2007.136 02:48:29.9999) : 1760493 points, 14900.0 msec correction, (min,max,max_step = 0.0,14900.0,14900.0 msec)         |
| KYRC VMU: rate=-10 (2006.297 08:08:09.9999 to 2007.136 02:48:29.9999) : 1760493 points, 14900.0 msec correction, (min,max,max_step = 0.0,14900.0,14900.0 msec)         |
| KYRC VCO: rate=-10 (2006.297 08:08:07.9999 to 2007.136 02:48:27.9999) : 1760494 points, 14800.0 msec correction, (min,max,max_step = 0.0,14800.0,14800.0 msec)         |
| KYRC VKI: rate=-10 (2006.297 08:08:07.9999 to 2007.136 02:48:27.9999) : 1760494 points, 14800.0 msec correction, (min,max,max_step = 0.0,14800.0,14800.0 msec)         |
| KYRC VEA: rate=-10 (2006.297 08:08:07.9999 to 2007.136 02:48:27.9999) : 1760494 points, 14800.0 msec correction, (min,max,max_step = 0.0,14800.0,14800.0 msec)         |
| KYRC VEC: rate=-10 (2006.297 08:08:07.9999 to 2007.136 02:48:27.9999) : 1760494 points, 14800.0 msec correction, (min,max,max_step = 0.0,14800.0,14800.0 msec)         |
| KYRC VEP: rate=-10 (2006.297 08:08:07.9999 to 2007.136 02:48:27.9999) : 1760494 points, 14800.0 msec correction, (min,max,max_step = 0.0,14800.0,14800.0 msec)         |
| KYRC LCE: rate=1 (2006.297 08:07:57.9999 to 2007.136 02:48:22.9999) : 17604963 points, 14620.0 msec correction, (min,max,max_step = -0.0,14620.0,14620.0 msec)         |
| KYRC LCQ: rate=1 (2006.297 08:07:57.9999 to 2007.136 02:48:22.9999) : 17604963 points, 14620.0 msec correction, (min,max,max_step = -0.0,14620.0,14620.0,14620.0 msec) |
| KYRC HHE: rate=100 (2006.297 08:07:57.6799 to 2007.136 02:48:22.6799) : 1760496300 points, 14620.0 msec correction, (min,max,max_step = -0.0,14620.0 Å14620.0 msec     |
| KYRC HHN: rate=100 (2006.297 08:07:57.6799 to 2007.136 02:48:22.6799) : 1760496300 points, 14620.0 msec correction, (min,max,max_step = -0.0,14620.0,14620.0 msec      |
| KYRC HHZ: rate=100 (2006.297 08:07:57.6799 to 2007.136 02:48:22.6799) : 1760496300 points, 14620.0 msec correction, (min,max,max_step = -0.0,14620.0,14620.0 msec      |
| KYRC OCF: rate=0 (2006.297 08:07:56.9999 to 2007.136 02:46:33.9999) : 0 points, nan msec correction, (min,max,max_step = 0.0,0.0,14620.0 msec)                         |
| KYRC ACE: rate=0 (2006.297 08:07:56.9999 to 2007.136 02:46:33.9999) : 0 points, nan msec correction, (min,max,max_step = 0.0,0.0,14620.0 msec)                         |
| KYRC LHE: rate=1 (2006.297 08:07:42.9999 to 2007.136 02:48:07.9999) : 17604963 points, 14620.0 msec correction, (min,max_max_step = -0.0,14620.0,14620.0,msec)         |
| KYRC LHN: rate=1 (2006.297 08:07:42.9999 to 2007.136 02:48:07.9999) : 17604963 points, 14620.0 msec correction, (min,max,max_step = -0.0,14620.0,14620.0 msec)         |
| KYRC LHZ: rate=1 (2006.297 08:07:42.9999 to 2007.136 02:48:07.9999) : 17604963 points, 14620.0 msec correction, (min,max,max_step = -0.0,14620.0,14620.0 msec)         |
|                                                                                                    |

Open the index file in a text editor and verify that all the channels are present and that they have expected time span.

## 4. Reviewing SOH data

| 🧉 X11                        | Applic      | ations                       | Edit Wine                                  | dow I                         | Help                                           |                                                                   |                                                                              |                                                           |                                                      |                                              |      |  | * 🗟 🔹 | 📧 Thu 10:05 AM 🔇     |
|------------------------------|-------------|------------------------------|--------------------------------------------|-------------------------------|------------------------------------------------|-------------------------------------------------------------------|------------------------------------------------------------------------------|-----------------------------------------------------------|------------------------------------------------------|----------------------------------------------|------|--|-------|----------------------|
| e e Informati                | Terr<br>PIS | ninal                        | <b>೫</b> N                                 |                               | X Eas                                          | y Baler Applica                                                   | ation – EzBaler                                                              |                                                           |                                                      |                                              | Help |  |       |                      |
|                              | xma         | n<br>IO                      |                                            |                               |                                                |                                                                   | Messages                                                                     |                                                           |                                                      |                                              |      |  |       | Macintosh HD         |
| 5521<br>5537<br>5473<br>5262 | Cust        | 12:22<br>12:22<br>12:22      | Menu<br>:08 Baler<br>:09 5262<br>:09 All t | 5262<br>5262<br>5262<br>Retri | : load<br>: load<br>: load<br>eve He<br>lers f | ing the 20<br>ing the 21<br>ing the 21<br>alth Data<br>inished th | 995(/21303):<br>101(/21303):<br>208(/21303):<br>operation ha<br>e job Retria | h block<br>h block<br>h block<br>is been fi<br>ive Health | nished succ<br>Data                                  | esfully                                      | X    |  | ×     | BBEdit_8.6.2_Demo.dt |
|                              |             |                              |                                            |                               |                                                | в                                                                 | alers' Informaiton                                                           |                                                           |                                                      |                                              |      |  |       |                      |
|                              |             | Tag                          | Station                                    | Q330                          | FW                                             | Datasize                                                          | StartTime                                                                    |                                                           | EndTime                                              |                                              |      |  |       |                      |
|                              |             | 5521<br>5473<br>5262<br>5537 | XP-KAKK<br>XP-QUAR<br>XP-CHIC<br>XP-KYRC   | Yes<br>Yes<br>Yes<br>Yes      | 1.62<br>1.62<br>1.62<br>2.10                   | 7059(M)<br>4867(M)<br>10204(M)<br>5386(M)                         | 2006-10-03<br>2006-09-05<br>2006-09-05<br>2006-10-24                         | 09:17:35<br>18:29:23<br>08:26:43<br>14:07:43              | 2007-06-13<br>2007-04-17<br>2007-04-18<br>2007-05-16 | 09:31:20<br>09:08:24<br>12:14:34<br>08:48:30 |      |  |       |                      |
|                              |             |                              |                                            |                               |                                                |                                                                   |                                                                              |                                                           |                                                      |                                              |      |  |       |                      |
|                              |             |                              |                                            |                               |                                                |                                                                   |                                                                              |                                                           |                                                      |                                              |      |  |       |                      |
|                              | Ā           |                              |                                            |                               |                                                |                                                                   |                                                                              |                                                           |                                                      |                                              |      |  |       |                      |
| Select A                     |             |                              |                                            |                               |                                                |                                                                   |                                                                              |                                                           |                                                      |                                              |      |  |       |                      |
| Enumerati                    | e           | Set Tag                      | ID Up                                      | load FW                       |                                                | Jear Assoc                                                        | Clear Data                                                                   | Clear All                                                 | Offload                                              | Data Ex                                      | n 📄  |  |       | Ø                    |

Open an Xterm terminal window.

| 000                     | X xter                | m                    |  |
|-------------------------|-----------------------|----------------------|--|
| mike-forts-computer:" m | dfort\$ cd            | the state            |  |
| mike-forts-computer:/Us | ers mdfort\$ cd /data | /service0/           |  |
| mike-forts-computer:/da | ta/service0 mdfort\$  | ls                   |  |
| fulldata sohdata        |                       |                      |  |
| mike-forts-computer:/da | ta/service0 mdfort\$  | cd sohdata/          |  |
| mike-forts-computer:/da | ta/service0/sohdata   | mdfort\$ ls          |  |
| XPCHIC060905.SOH        | XPKYRC061024.SOH      |                      |  |
| XPKAKK061003.SOH        | XPQUAR060905.SOH      |                      |  |
| mike-forts-computer:/da | ta/service0/sohdata   | mdfort\$ mkdir CHICO |  |
| mike-forts-computer:/da | ta/service0/sohdata   | mdfort\$ mdir KAKK   |  |
| bash: mdir: command not | found                 |                      |  |
| mike-forts-computer:/da | ta/service0/sohdata   | mdfort\$ mkdir KAKK  |  |
| mike-forts-computer:/da | ta/service0/sohdata   | mdfort\$ mkdir QUAR  |  |
| mike-forts-computer:/da | ta/service0/sohdata   | mdfort\$ mkdir KYRC  |  |
| mike-forts-computer:/da | ta/service0/sohdata   | mdfort\$ ls          |  |
| CHICO                   | QUAR                  | XPKYRC061024,SOH     |  |
| KAKK                    | XPCHIC060905,SOH      | XPQUAR060905,SOH     |  |
| KYRC                    | XPKAKK061003,SOH      | Ť                    |  |
| mike-forts-computer:/da | ta/service0/sohdata   | mdfort\$             |  |

In the soldata directory make a directory for each of the stations that were downloaded.

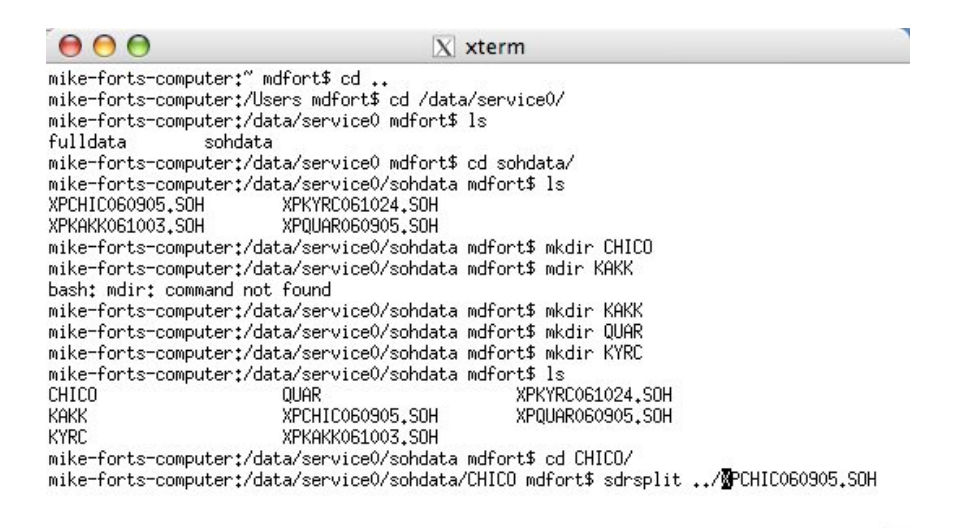

Change directories to one of the station directories created in the previous step. Run sdrsplit on the .SOH file for the station that corresponds to the current directory. Repeat this for each of the stations downloaded.

1

|                                                                            | xterm                                      |    |
|----------------------------------------------------------------------------|--------------------------------------------|----|
| XPKAKK061003,SOH XPQUAR060905,SOH                                          |                                            |    |
| mike-forts-computer:/data/service0/sohdata                                 | a mdfort\$ mkdir CHICO                     |    |
| mike-forts-computer:/data/service0/sohdata                                 | a mdfort\$ mdir KAKK                       |    |
| bash: mdir: command not found                                              |                                            |    |
| mike-forts-computer:/data/service0/sohdata                                 | a mdfort\$ mkdir KAKK                      |    |
| mike-forts-computer:/data/service0/sohdata                                 | a mdfort\$ mkdir QUAR                      |    |
| mike-forts-computer:/data/service0/sohdata                                 | a mdfort\$ mkdir KYRC                      |    |
| mike-forts-computer:/data/service0/sohdata                                 | a mdfort\$ ls                              |    |
| CHICO QUAR                                                                 | XPKYRC061024.SOH                           |    |
| KAKK XPCHIC060905,SOH                                                      | XPQUAR060905.SOH                           |    |
| KYRC XPKAKK061003,SOH                                                      | .6. 33                                     |    |
| mike-forts-computer:/data/service0/sohdata                                 | a mdfort\$ cd CHICO/                       |    |
| mike-forts-computer:/data/service0/sohdata                                 | a/CHICO mdfort\$ sdrsplit/XPCHIC060905.SOH |    |
| Warning: unable to open leap second file:                                  | /usr/local/lib/leapseconds                 |    |
| mike-forts-computer:/data/service0/sohdata                                 | a/CHICO mdfort\$ ls                        |    |
| CHIC.XP.LCED.2006.248.022658 C                                             | HIC.XP.VECD.2006.248.022708 T              |    |
| CHIC, XP, LCQ, ., D, 2006, 248, 022658 C                                   | HIC.XP.VEPD.2006.248.022708                |    |
| CHIC.XP.LHE.02.D.2006.248.022643 CI                                        | HIC.XP.VKID.2006.248.022708                |    |
| CHIC, XP, LHN, 02, J, 2006, 248, 022643 CI                                 | HIC.XP.VMUJ.2006.248.022/10                |    |
| CHIC, XP, LHZ, 02, J, 2006, 248, 022643 C                                  | HIC,XP,VMV,,J,2006,248,022710              |    |
| CHIC, XP, LUG, L, 2006, 248, 023102 CHIC, XP, LUG, L, 2006, 248, 023102 CH | HIC,XP,VMW,,J,2006,248,022/10              |    |
| CHIL, XP, VEA, . J, 2006, 248, 022708 C                                    | HIL, XP, VPB, J, 2006, 248, 022/14         |    |
| mike-forts-computer:/data/service0/sohdata                                 | a/UHILU mdfort\$ pql                       | 1. |

Sdrsplit will split the file into the individual channels, one file per channel per station. Start the program pql (either type pql in the command line or click on a pql icon on the dock).

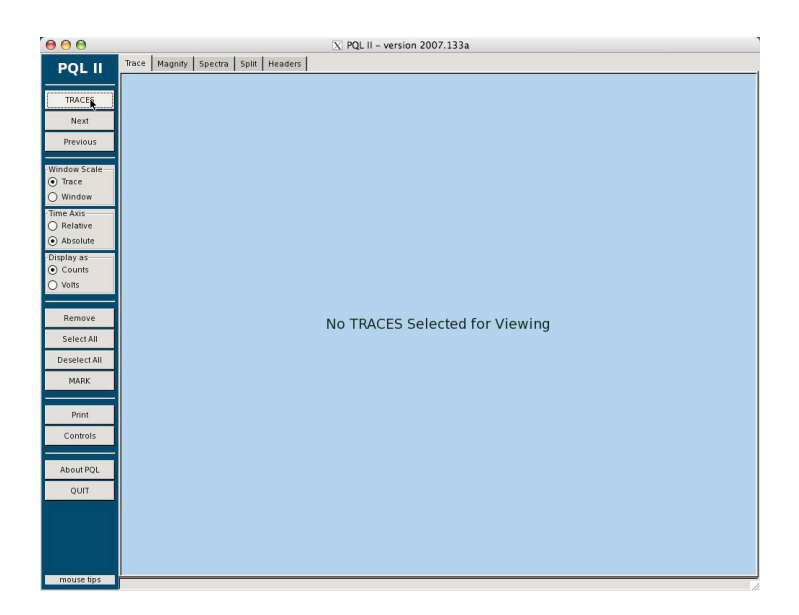

For help in PQL refer to the mouse tips or select Controls and refer to the help for each of the tabs in controls.

In pql select the traces button.

| 000                                             | 🔀 PQL II - version 2007.133a                                     |                    |  |
|-------------------------------------------------|------------------------------------------------------------------|--------------------|--|
| POL II                                          | Trace Magnify Spectra Split Headers                              |                    |  |
|                                                 |                                                                  |                    |  |
| TRACES                                          |                                                                  |                    |  |
| Next                                            |                                                                  |                    |  |
| Previous                                        |                                                                  |                    |  |
| Difference Constraints                          |                                                                  |                    |  |
| <ul> <li>Window Scale</li> <li>Trace</li> </ul> | 😝 🔿 🔗 📉 Please Select Directories and/or TRACE Files for Viewing |                    |  |
| O Window                                        | data service0 sohdata CHICO                                      |                    |  |
| Time Axis                                       |                                                                  |                    |  |
| Absolute                                        | Places Name                                                      | ▼ Modified         |  |
| Display as                                      | CHIC.XPLHZ.02.D.2006.248.022643                                  | Today              |  |
| <ul> <li>Counts</li> </ul>                      | CHIC.XPLOG.L.2006.248.023102                                     | Today              |  |
| O Volts                                         | CHIC.XPVEA.D.2006.248.022708                                     | Today              |  |
|                                                 | CHIC.XP.VECD.2006.248.022708                                     | Today              |  |
| Remove                                          | CHIC.XPVEP.D.2006.248.022708                                     | Today              |  |
| Select All                                      | CHIC.XPVMU.D.2006.248.022710                                     | Today              |  |
| Deselect All                                    | CHIC.XPVMV.D.2006.248.022710                                     | Today              |  |
| MARK                                            | CHIC.XPVMW.D.2006.248.022710                                     | Today              |  |
|                                                 | Add Remove CHIC.XPVPBD.2006.248.022714                           | Today 🗾            |  |
| Print                                           | File Filter                                                      |                    |  |
| Controls                                        | Replace                                                          | e Current Traces 🗌 |  |
|                                                 |                                                                  |                    |  |
| About PQL                                       | 💥 <u>C</u> ancel                                                 | Open               |  |
| QUIT                                            |                                                                  |                    |  |
| 1                                               |                                                                  |                    |  |
|                                                 |                                                                  |                    |  |
|                                                 |                                                                  |                    |  |
|                                                 |                                                                  |                    |  |
| mouse tips                                      |                                                                  |                    |  |

In the pql trace selection screen select the directory containing the SOH data to be viewed and then select all the files except the log file, and then select open.

| ● ● ●                      | 🔀 PQL II - version 2007.133a                                                                                                    |        |
|----------------------------|----------------------------------------------------------------------------------------------------|--------|
| PQL II                     | Trace Magnity Spectra Split Headers                                                                                                    |        |
| TRACES                     | 2006 248 02:27                                                                                                    | 2615   |
| Next                       |                                                                                                    |        |
| Previous                   |                                                                                                    | 2615   |
| Window Scale               |                                                                                                    | 2615   |
| <ul> <li>Trace</li> </ul>  |                                                                                                    |        |
| O Window                   | 2006 248 02:27<br>XRCHIC.VMU                                                                                                    | 2615   |
| O Relative                 |                                                                                                    |        |
| Absolute     Display as    | XPCHKVK                                                                                                    | 2615   |
| <ul> <li>Counts</li> </ul> |                                                                                                    | 2615   |
| Remove                     |                                                                                                    |        |
| Select All                 | 2005 248 02:27<br>XRCHK.VEC                                                                                                    | 2615   |
| Deselect All               | 2006 248 02:27                                                                                                    | 2615   |
| MARK                       | XPCHKVEA                                                                                                    |        |
|                            | 2006 248 02-26                                                                                                    | 26148  |
| Print                      |                                                                                                    |        |
| Controis                   |                                                                                                    | 26148  |
| About PQL                  |                                                                                                    | 26148  |
| QUIT                       |                                                                                                    |        |
|                            | 2006 248 02:26<br>XPCHICLCO                                                                                                    | 26148  |
|                            | 2005 245 02225 Have been rate literation to some in the second of the second of the se | 261.49 |
|                            | איאל על איש מער איר איר איר איר איר איר איר איר איר אי                                                                                                    | 20140  |
| maura fir -                | 2006 248 02:26:43 000 271 06:00:03 294 09:33:23 329 02:53:23 363 20:13:23 033 13:33:23 068 06:53:23 103 00:13:2                                                                                                    | 3      |
| mouse ups                  |                                                                                                    |        |

For descriptions of the state of health channels refer to DescriptionSOHChannels\_v2.pdf.

Look for anomalies in the SOH data. In particular look at the following.

Packet buffer (VPB) should appear to be an almost solid bar with no gaps.

Mass positions (VM?) should be fairly smooth curves

System voltage (VEP) should be a regular saw tooth pattern.

Seismic signals (LH?) should show some signal. If there are any large spikes in the seismic signal the rest of the trace may appear flat.

Clock quality (LCQ) If the GPS is set for cycled power this should appear as a solid bar with no gaps. If the GPS is set for continuous power this appear as flat line with no dips.

Select all the traces and magnify a small portion at the right side of the screen (most recent data)

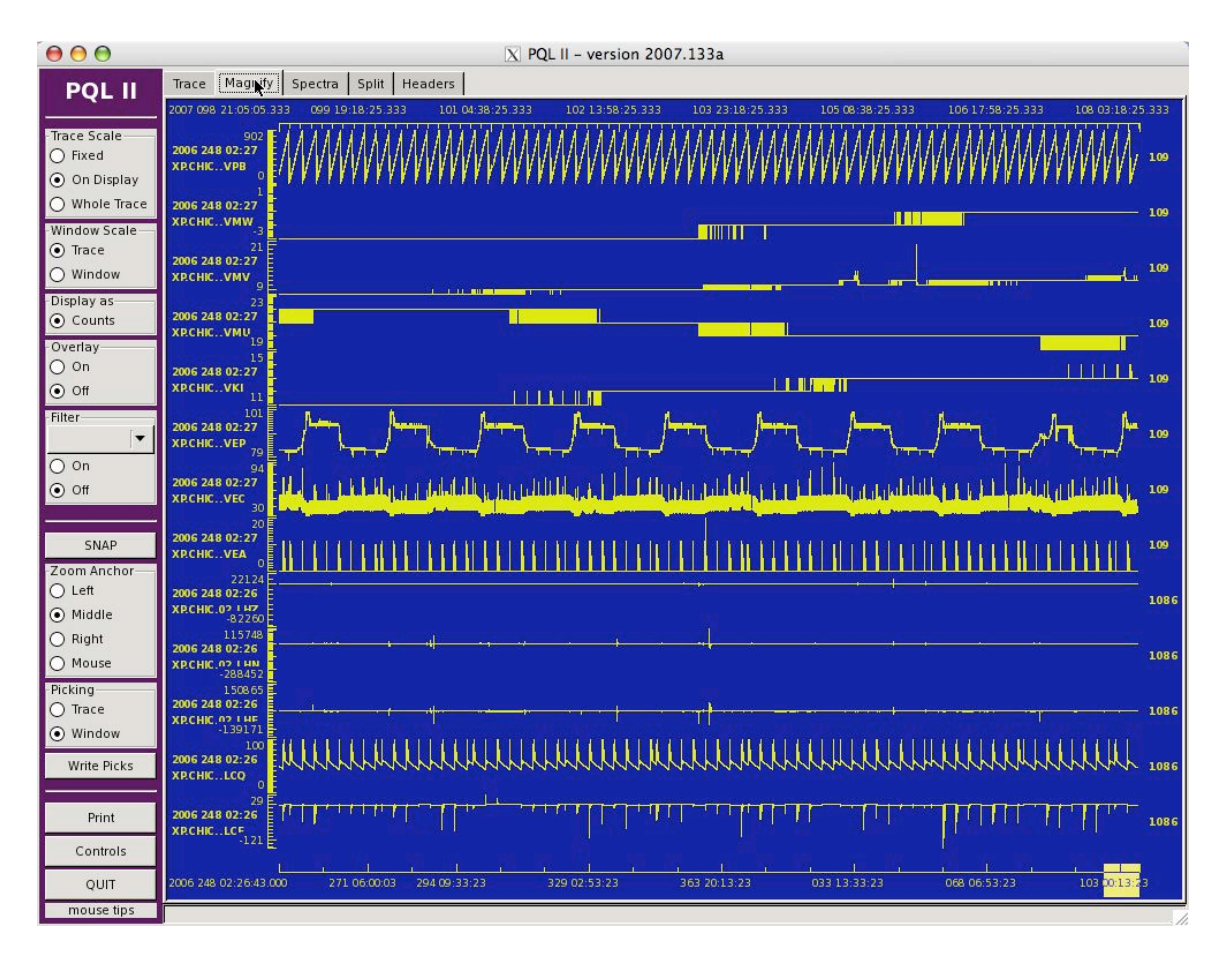

In the magnify window.

VPB should be a regular triangular saw tooth.

VEP, on a daily basis, should rise briefly to approximately 100 (bulk charge), then drop to approximately 90 (trickle charge) for a longer period, and then drop down and have a steady decay (night time discharge). The night time discharge should not drop below 80. If the bulk charge portion is not reaching close to 100 on a regular basis, check that the solar panel is clean and properly oriented and then check the battery with it disconnected from the solar. If daytime charging appears normal but the night time discharge is dropping below 80, check the battery with it disconnected from the solar.

LCQ If the GPS is set to continuous power the clock quality should spike to 100 every 2 hours. If the GPS is set for continuous power this should be a flat line with a value of 100. If this is not correct then check the GPS antenna and cable.

Scroll backward through the traces looking for irregularities.

| $\Theta \Theta \Theta$ | 🔀 PQL II - version 2007.133a                                                                                     | 1    |
|------------------------|----------------------------------------------------------------------------------------------------|------|
| PQL II                 | Trace] Magnify Spectra Split Headers                                                                             |      |
| TRACES                 | 2005 248 02:27<br>XRCHKCVPB                                                                                      |      |
| Next<br>Previous       | 2006 248 02:27<br>XRCHIC. VMW 2615                                                                               |      |
| Window Scale           | 2005 248 92:27                                                                                                   | 1112 |
| O Window<br>Time Axis  | 2005 248 92:27<br>XRCHIC. VMU                                                                                    |      |
| Relative     Absolute  | 2005 248 92:27<br>XPCHIC. VKI                                                                                    |      |
| Counts                 | 2005 248 92-27<br>ZP.CHC. VEP                                                                                    |      |
| Remove<br>Select All   |                                                                                                    |      |
| Deselect All           | 2005 248 92:27<br>XPCHIC. VEA                                                                                    |      |
| Print                  | 2005 2218 022 25<br>ZPCHX: 022 142                                                                               | 8    |
| Controls               |                                                                                                    | 8    |
| About PQL              |                                                                                                    | 8    |
|                        | 2006 248 92:26<br>XRCHIC.LCQ                                                                                     | 8    |
|                        |                                                                                                    | 8    |
| mouseting              | 2006 246 02 26 43 000 271 06 00 03 294 09 33 23 329 02 53 23 363 20 13 23 033 13 33 23 048 06 53 23 103 00 12 23 |      |
| mouse ups              |                                                                                                    | 1    |

Return to the Trace page, select only the LH? Channels and magnify a small section of at the end of the data.

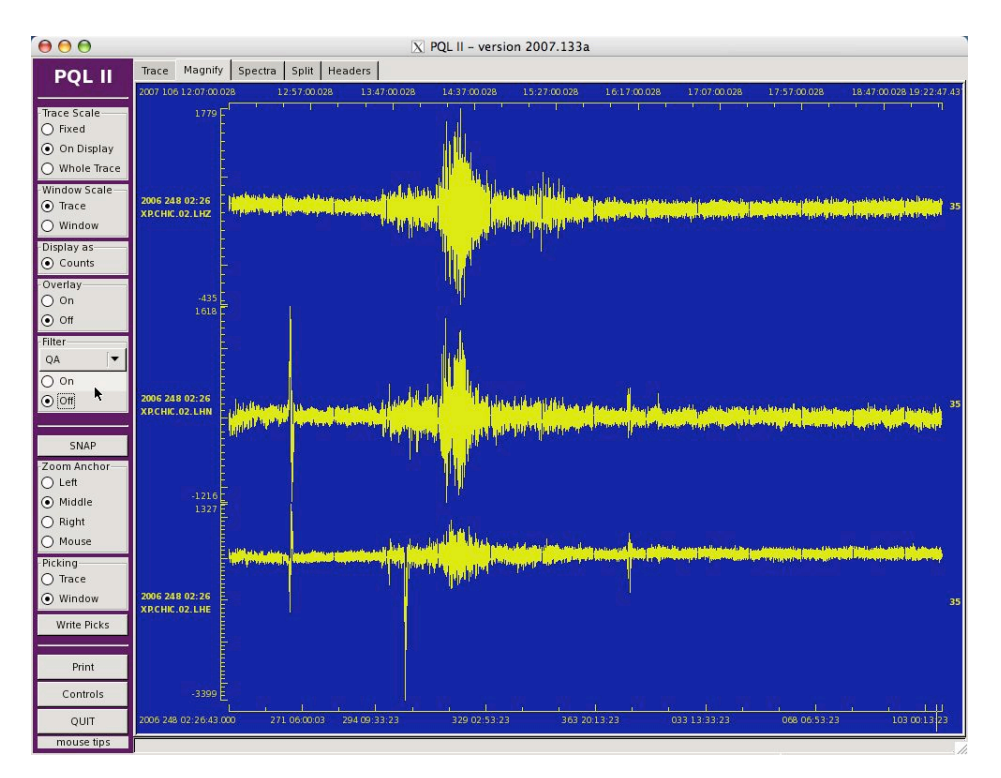

Continue to magnify, avoiding spikes in the data, until you can clearly see signals. On a good signal all three channels should show response. Scroll backward through the data.

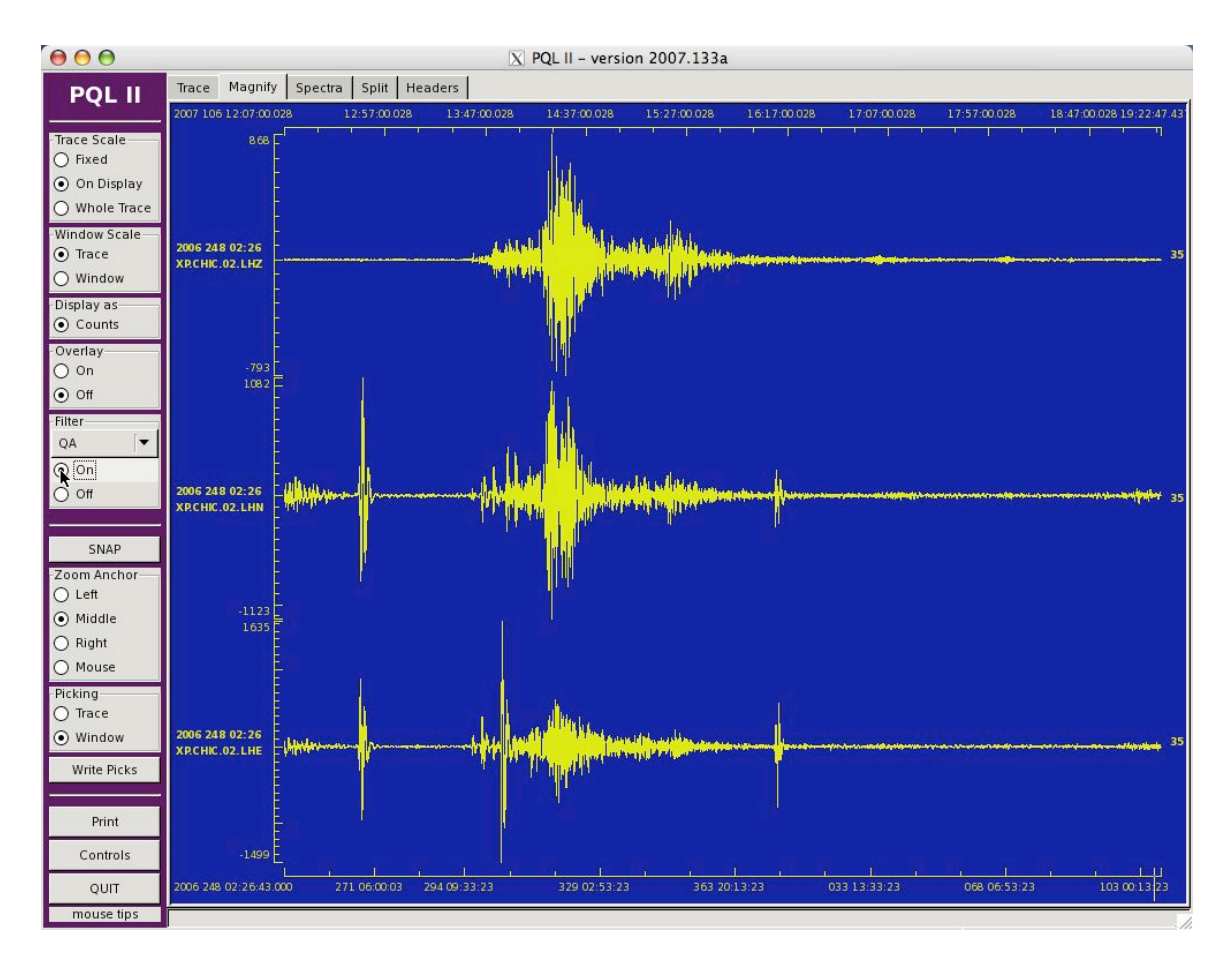

You can use a filter to remove some of the background noise. The QA filter is a band pass filter from 0.008 Hz to 0.08 Hz.